## Clear a Flag

| Step | Directions                                                                                                    |
|------|----------------------------------------------------------------------------------------------------|
| 1    | Search for the student by typing their name in the top right corner search box                                                                                                    |
| 2    | Once you generate the student, click on their name, which will open a pop-up box/folder for them                                                                                                    |
| 3    | Select Tracking from the left toolbar, and you'll see all active flags for that student                                                                                                    |
| 4    | When viewing the flag, hover over the icon to the left of the flag item name                                                                                                    |
| 5    | Select <b>Clear</b> for the selected flag                                                                                                    |
| 6    | Select a reason for clearing the flag                                                                                                    |
| 7    | Add a comment detailing why you are clearing the flag and any valuable information you may have                                                                                                    |
| 8    | Click " <b>Copy my comment</b> " to copy your above comment to the original flag raiser, or type a message with a more detailed "close the loop" comment that indicates to the flag raiser why the flag was cleared |
| 9    | If you are clearing a flag you did not raise, check the box to Send a message to (flag raiser name)                                                                                                    |
| 10   | Click <b>Submit</b> to clear the flag and send the comment                                                                                                    |

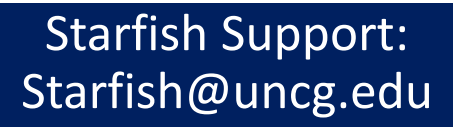

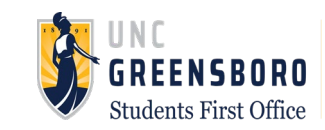